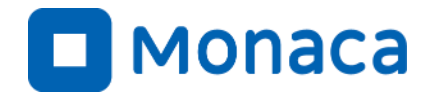

## 「情報I」に向けたプログラミング研修会

### ~文科省教員研修用教材(JavaScript版)の ポイントを踏まえたプログラミング入門~

アシアル株式会社 アシアル情報教育研究所 岡本 雄樹

https://edu.monaca.io/ Copyright © Asial Corporation. All Right Reserved.

自己紹介

#### ■名前

・ 岡本雄樹(アシアル情報教育研究所 所長)

#### ■著書

- ・ イラストでよくわかるPHP
- WordPressプロフェッショナル養成読本
- Monacaで学ぶはじめてのプログラミング

■メッセージ

- 「コンピューター」「インターネット」「プログラミング」
- 私は高校生の時にそれらと出会うことで人生が拓けました。
- 先生方とMonacaによるアプリ開発を通じて、情報技術の
   活用方法や作品作りの楽しさを広めてまいります。

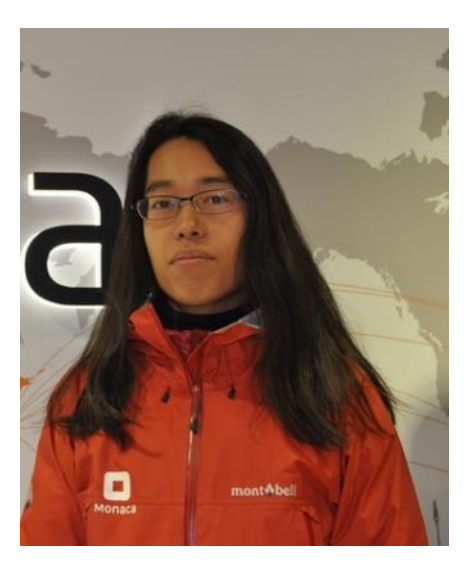

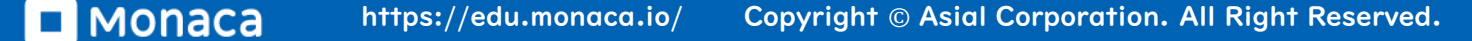

アシアル株式会社について

・ 2002年

- 代表の田中正裕が本郷の地で創業(当時20才)
  - PHP言語に関する雑誌発刊・教育・コンサルティング
- ・ 2010年
  - アシアルPHPスクールのマネージャーに岡本が就任
- · 2012年
  - アプリ開発ツール「Monaca」をリリース
    - JavaScript言語とHTML5による複数OS向けアプリ開発環境を提供
- ・ 2015年
  - MonacaEducation事業がスタート
- ・ 2020年
  - アシアル情報教育研究所設立

## 次期学習指導要領とプログラミング

- ・小学校(2020~)
  - 既存の教科の中で実施
- · 中学校(2021~)
  - 技術・家庭科の中で実施
- ・ 高校(2022~)
  - 教科「情報」で実施
    - ・ 共通必履修科目「情報 I」が2単位(70時間)

中学校のプログラミング教育

### • 現行

- ・ プログラムによる計測・制御
- 次期
  - ・ プログラムによる計測・制御
  - ・ 「ネットワークを利用した双方向性のあるコンテンツのプログラミング」

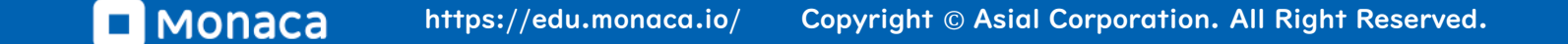

高校のプログラミング教育

### • 現行

- ・ 教科「情報」は2003年度から存在する
- 現行科目は「社会と情報」と「情報の科学」の選択必履修
- ・ プログラミングを扱うのは「情報の科学」
- 「情報の科学」は2割程度の学校が履修
- 次期
  - 新科目「情報 I」に一本化されプログラミングが必ず行われる
  - 更に新科目「情報Ⅱ」が選択科目として追加される
  - (「総合的な探究の時間」でSTEM教育が取り入れられるため、
     ここでもプログラミングが行われる可能性がある。)

情報I

情報に関する科学的な見方・考え方を働かせ,情報技術を活用して 問題の発見・解決を行う学習活動を通して,問題の発見・解決に向け て情報と情報技術を適切かつ効果的に活用し,情報社会に主体的に 参画するための資質・能力を次のとおり育成することを目指す。

(1)情報社会の問題解決
(2)コミュニケーションと情報デザイン
(3)コンピュータとプログラミング
(4)情報通信ネットワークとデータの活用

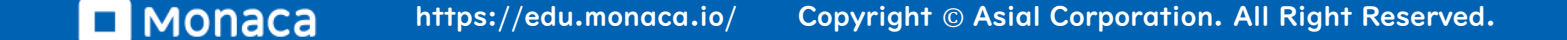

7

## 改訂のポイントは問題の発見と解決

## 文科省の調査官によると改訂のポイントは 、問題の発見と解決、

#### やりたいことを見つけ実現する力を養う、"やりたいことができる教育"に。

**学びの場.com** 情報科の改訂のポイントを教えていただけますか?

**鹿野 利春** "問題の発見と解決"がポイントです。情報というと技 術的なことを想像されている方が多いかもしれませんが、情報をデ ザインしたりプログラミングしたりデータを活用したりすることは 手段であって、プログラミングの技術を磨くことがねらいではあり ません。情報科改訂のねらいは問題を発見することと、どうすれば よいのか解決策を考えること、この両方の思考を養うことにありま す。その解決策はプログラミングを必要としないかもしれません が、プログラミングを使えれば効率的に解決することが可能となる でしょう。

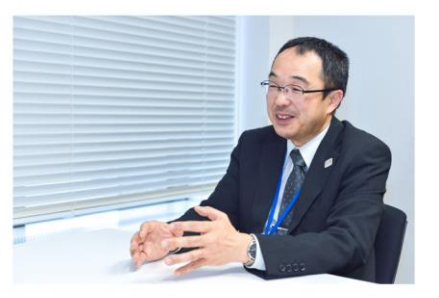

#### 学びの場.com 具体的にどんなふうに学んでいくことを想定されていますか?

**鹿野 利春** 例えば「スマホと人でしりとりができるようになりたいな」といったふうに、やりたいことを見つけて取り組むこ とを想定しています。社会問題などを取り扱ってもいいですが、もっと身近な問題でいいのです。もちろん先生のリード次第 ですが、「スマホで写真に落書きをするアプリを作りたい」でも。自分で興味のあることや、何を実現したいのかを見つけ て、そのために何をしたらいいのかを自分自身で見つけることが大切です。

鹿野利春 高等学校の「情報科」改訂を語る。 - 教育インタビュー | 学びの場.com https://www.manabinoba.com/interview/018188.html

## JavaScript入門

JS

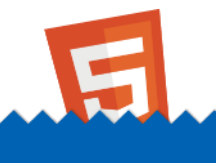

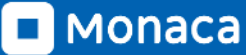

幾つかの言語と成り立ち

- BASIC言語
  - Beginner向けの言語として1964年に登場
- ・ C言語
  - 主にOS(UNIX)開発のため1972年代初頭に登場
- VBA
  - MS Office上で動作する言語として1993年に登場
- JavaScript
  - ブラウザ上で動くプログラミング言語として1995年に登場

言語も、何らかの課題を解決するために登場しています

## JavaScriptは何故生まれたか?

### ブラウザ上でプログラムを動かしたかったから

- HTML言語だけではブラウザ上のコンテンツ(画像や表など)を静 的に表示することしかできない
- JavaScriptがあれば画面に動きをつけることができる
- 外部と通信できれば (AJAX)、ブラウザ上で動作する高度なアプ リケーションも開発が可能に

- 初期の代表例はGoogle Maps
- もはやブラウザさえあればOS不要では?
  - そしてChrome OSが誕生

## JavaScriptの存在意義

### ・ クロスプラットフォーム

- ブラウザさえあればどのOSでも利用できる
  - 言語の文法も「Ecma」という標準化団体が標準化済み
  - 後方互換性も維持されている
- ブラウザがOSを代替する?
  - パソコンの世界
    - 「Windows」vs「Mac」vs「Chrome OS」
  - スマートフォンの世界
    - 「Android OS」vs「iOS」vs「ブラウザアプリ」

ブラウザがOSを代替すると誰が何で得する?

### 利用者

インストール無しで気軽にサービスを利用できる

### アプリ開発者

- OSのストアを経由せずにアプリを配信できる
- 一つの言語で複数OSにアプリを出せる
- ・ OSメーカー
  - 他社のアプリ開発者を取り込める(かもしれない)

ブラウザで動作する言語

### • Flash(ActionScript言語)

• iOSで排除されたため、ほぼ終了

### JavaScript以外の言語は動作不可?

- JavaScriptに変換すれば動く
  - 内部でJavaScriptに変換できれば動作可能
    - 変換できるものとできないものがある
- サーバー側で実行して結果だけHTMLで返せば…
  - この方式ならどの言語でもOK
    - 厳密にはブラウザで動作していない、サーバーも必要
- 実はWebAssemblyという仕組みの開発が進んでいます
  - 将来的には様々な言語が普通に利用できる可能性も

## 教育現場におけるJavaScriptのメリット

### ・ 生徒の反応が良い

• 画像や音を簡単に扱える

### • 学校の外でも気軽に取り組める

- 生徒が自宅で予習や復習しやすい
- 研修もブラウザベースの方が組みやすい
- 教材の寿命が長い
  - 指導案やプリントを使い続けられる

### 文科省教員研修用教材・第3章 「コンピュータとプログラミング」ポイント解説

3

JS

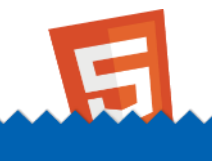

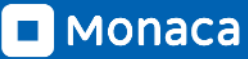

第三章の内容

| 学習 | タイトル               | ポイント                      |
|----|--------------------|---------------------------|
|    | コンピュータの仕組み         | 論理回路<br>桁あふれ              |
| 12 | 外部装置との接続           | micro:bitなど<br>順次・分岐・繰り返し |
| 13 | 基本的プログラム           | 変数・順次・分岐・繰り返し             |
| 14 | 応用的プログラム           | 関数・乱数・配列・WebAPI           |
| ١5 | アルゴリズムの比較          | 複数の分岐と繰り返しが登場             |
| 16 | 確定モデルと確率モデル        | グラフ                       |
| 17 | 自然現象のモデル化とシミュレーション | グラフ                       |

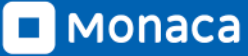

17

学習の基本方針

.....

### • Lv0

- コンピューターの仕組みを理解する
- Lvl
  - 順次・分岐・繰り返しを理解して応用できるようにする
- Lv2
  - 配列と関数を理解して応用できるようにする
- Lv3
  - グラフや代表的なアルゴリズムのプログラムを読めるようにする

## 応用を学ぶには配列が重要!

複利計算のグラフ その時の配列イメージ FUKURI KEISAN [9] 162889 [8] 155132 160k [7]147745 150k [6] 140710 140k Yokin[YEN] [5] 134009 130k [4] 127628 120k [3] 121550 110k [2] 115762 100k 110250 10 5 0 [0]

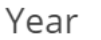

バリュー [+-]

100000

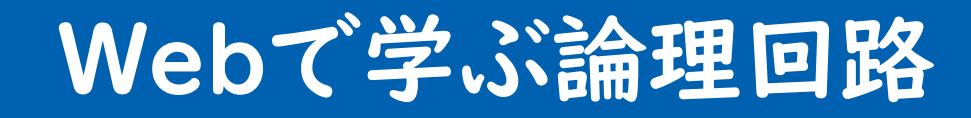

JS

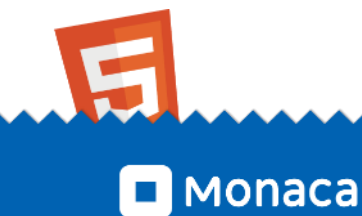

## 【実習】AND回路とOR回路とNOT回路体験

### 論理回路シミュレータ SimcirJS

- ブラウザ上で論理回路の組み立てを行える
- ライセンスはオープンソース(MIT)
- 本実習で必要な装置
  - DC(入力)
  - Toggle (on/off)
  - AND
  - OR
  - NOT

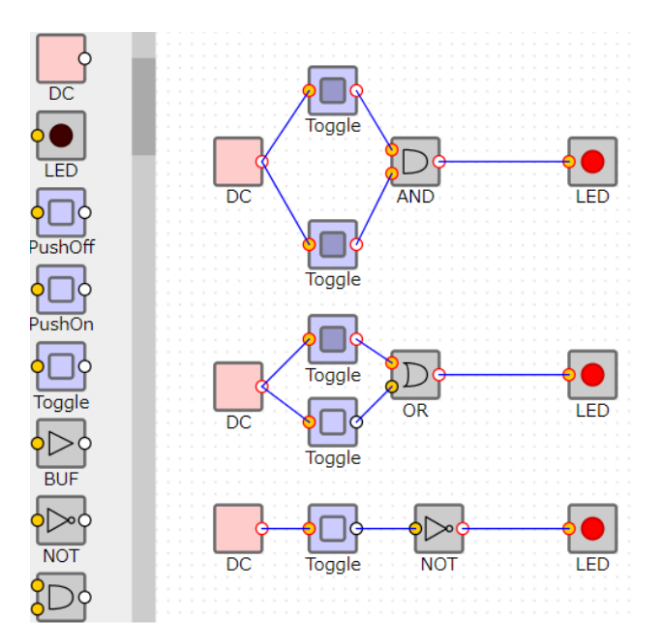

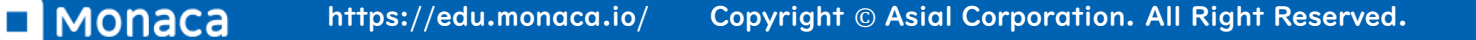

## 【実習】AND回路とOR回路とNOT回路体験

### • 教員研修資料の挙動を確認してみよう

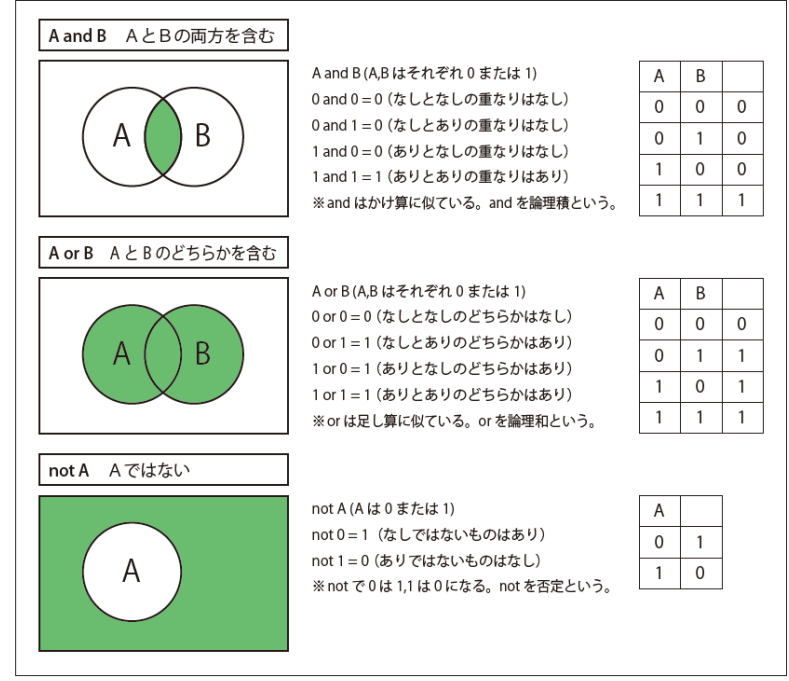

図表 4 論理演算

※高等学校情報科「情報 I」教員研修用教材 JavaScript版 p5

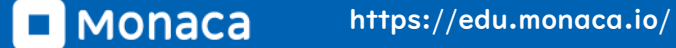

Copyright © Asial Corporation. All Right Reserved.

## 【実習】AND回路とOR回路とNOT回路体験

## ・ 演習2で示されている「二進数の足し算」に挑戦

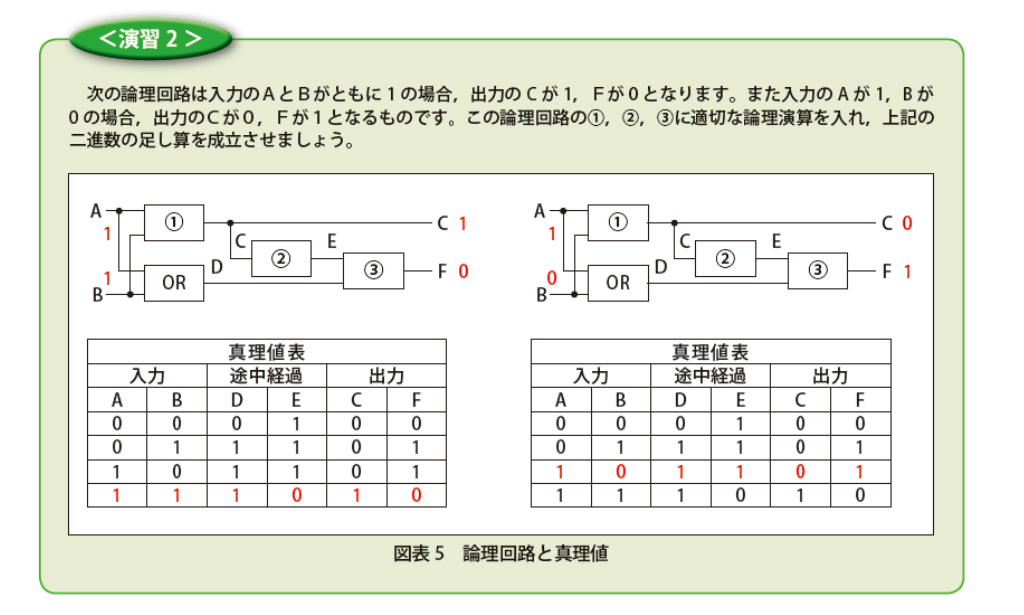

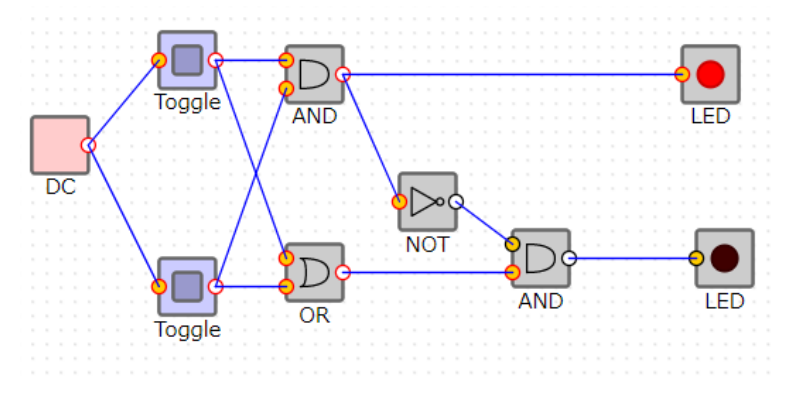

※高等学校情報科「情報 I」教員研修用教材 JavaScript版 p6

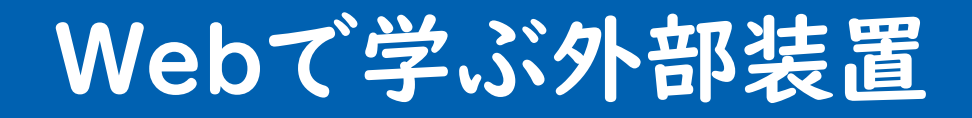

JS

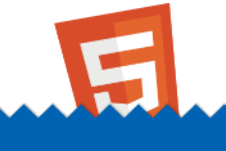

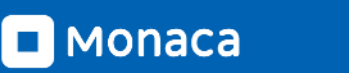

## 【実習】外部装置

### MicrosoftMakeCode

- ブラウザ上でMicro:bitのプログラミングができる
- エミュレータも付いている
- JavaScriptとブロックの相互変換も可能

| CD micro:bit 🗥 ホーム < 共有 | שםע 😫 עםע                                                                                                    | ク {} JavaScript                                                                                                    | 8       | ٥ | Hicrosoft |
|-------------------------|----------------------------------------------------------------------------------------------------|----------------------------------------------------------------------------------------------------|---------|---|-----------|
|                         | 検染     Q       第二 基本     1       ② 入力     1       ③ 古楽     1       ④ 正印     1       ④ 正印     1       ④ 正印     1       ● 正印     1       ● 正印     1       ● 正印     1       ● 正印     1       ● 正の     1       ● 正の | <pre>1 let i = 0 2 for (let i0 = 0; i0 &lt; 10; 3 i += 1 4 basic.showString("" + 5 basic.pause(1000) 6 basic.clearScreen() 7 basic.pause(1000) 8 ]</pre> | i0++) [ |   |           |

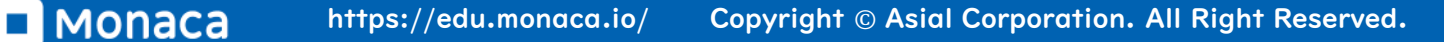

## 【実習】外部装置で分岐と反復

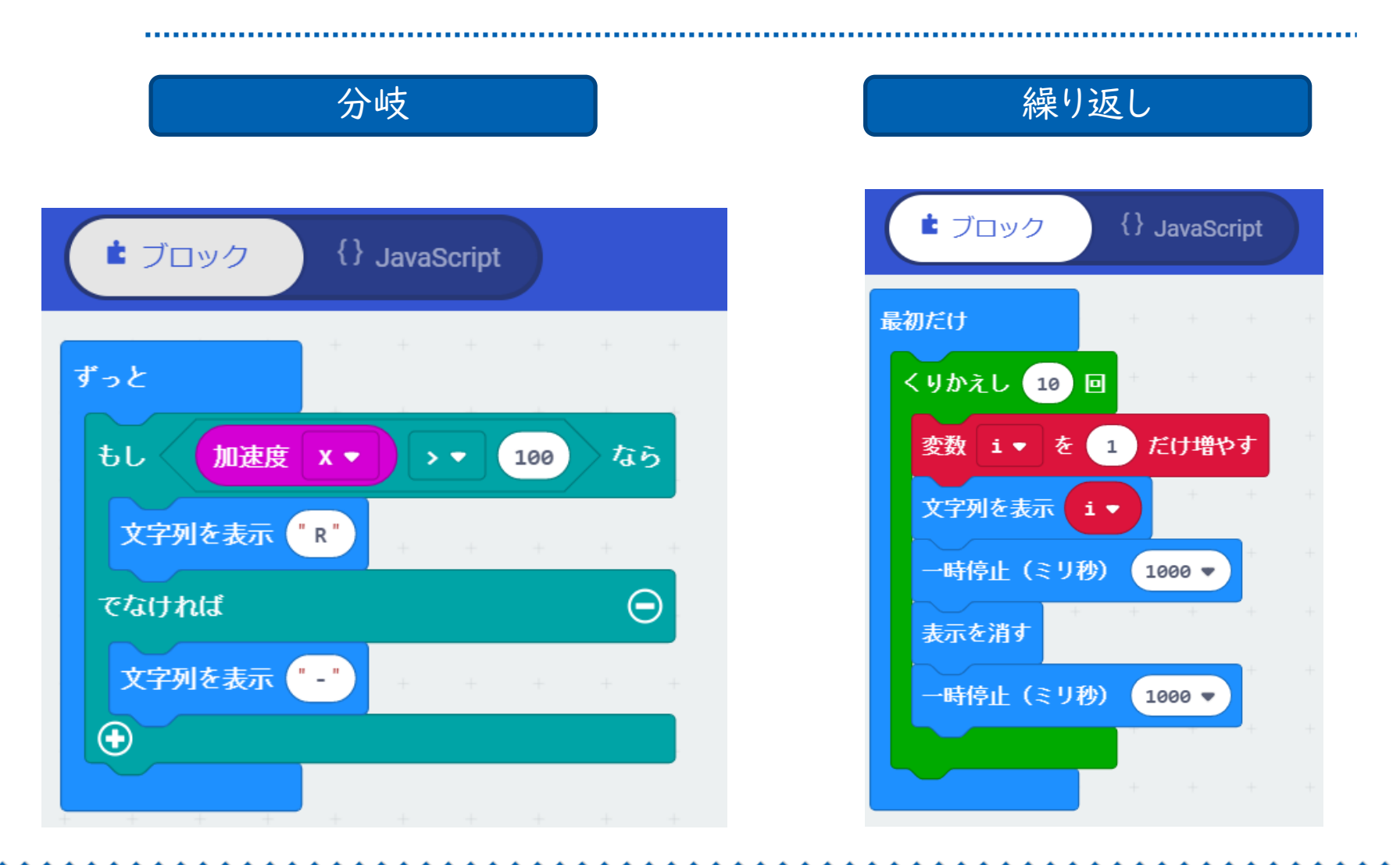

■ MONACA https://edu.monaca.io/ Copyright © Asial Corporation. All Right Reserved.

【参考】分岐と反復のJavaScriptソースコード

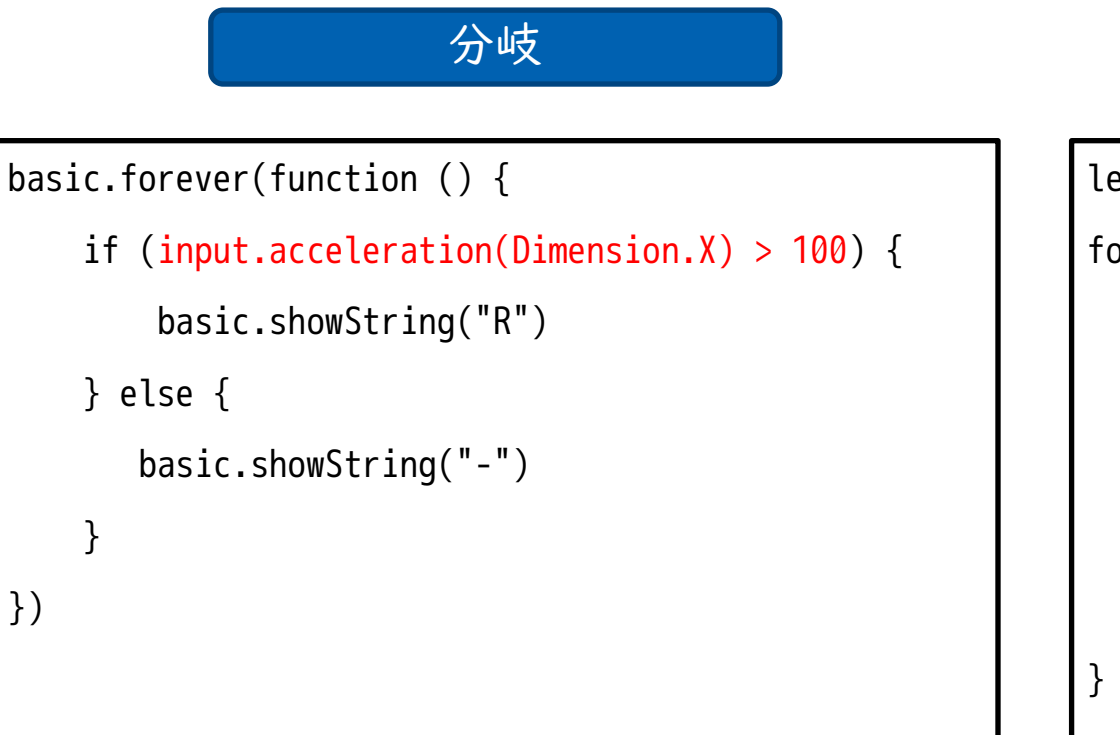

#### 繰り返し

| let | i = 0                               |
|-----|-------------------------------------|
| for | (let i0 = 0; i0 < 10; i0++) {       |
|     | i += 1                              |
|     | <pre>basic.showString("" + i)</pre> |
|     | basic.pause(1000)                   |
|     | <pre>basic.clearScreen()</pre>      |
|     | basic.pause(1000)                   |
| }   |                                     |

27

※高等学校情報科「情報 I」教員研修用教材 JavaScript版 p.6-7

#### if文とfor文では【条件式】を利用している

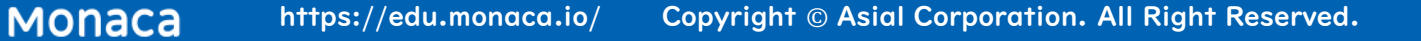

繰り返し(while文)の紹介

⊙micro:bit 🛓 ブロック {} JavaScript Microsoft 🕋 ホーム ~ ? • 1 let i = 0検索... Q while (true) { 2 基本 3 i += 1 basic.showString("" + i) 4 〇 入力 • basic.pause(1000) 5 basic.clearScreen() 6 A basic.pause(1000) 7 C LED 8 } . 無線 9 **C** ループ 3 🗙 論理 エクスプローラー > ■ 変数 ..... 計算 ▶ 高度なブロック

for文から条件式以外を取り除けばwhile文に!

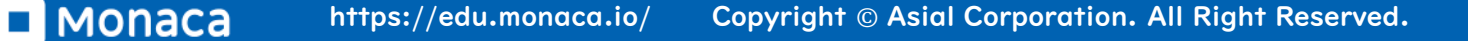

28

## Monacaで学ぶJavaScript

3

JS

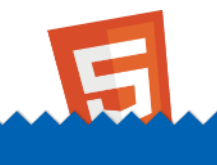

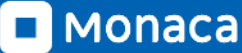

## **Monacaの特徴** ブラウザだけで動作するクラウドIDE(統合開発環境)

| ■ Monaca ファイル 編集 表示                                                                                                    | 実行 ビルド ブロジェクト 設定 🌢 バックエンド ヘルプ                                                                                                    |                                                                                                    | E                    |
|----------------------------------------------------------------------------------------------------|----------------------------------------------------------------------------------------------------|----------------------------------------------------------------------------------------------------|----------------------|
| アシアル学園試験対策アプリ 仕様 Lv2                                                                                                    | . 🖸 Index.html × 🗊 app.js questions.csv 🔇                                                                                                    | *≡53 🗰 iPhone 8 × 😋                                                                                          | *≡ 5                 |
| Pシアル子国武領対策アクリ 仕様 Lv2  C  て  の  のdules  T  res  T  www  T  assets      guestions.csv      滴 components      で  css      mages      ず      js           intex.html           quiz.html           quiz.html           res           wux           wux           assets           T           index.html           res           wux           wux           wux           assets           wux           ap.js           or           quiz.html           res           components           components | <pre>index.num * index.num * index.num *</pre> | *= ::<br>iPhone 8 * (750x1334)<br>iPhone 8 (750x1334)<br>アシアル学園試験対策<br>ローーーーーーーーーーーーーーーーーーーーーーーーーーーーーーーーーーーー | 、<br>まアプリ            |
| <ul> <li>gitignore</li> <li>config.xml</li> <li>LICENSE</li> <li>package-lock.json</li> <li>package.backup.json</li> <li>package.json</li> </ul>                                                                                                    | 15  16 17  18  18  19  20  20  21  表 デバッカー × 〇 ブレビュー 回 ターミナル ●                                                                                                    |                                                                                                    |                      |
| ジェクトパネル<br>の管理などを行<br>います)                                                                                                    | Elements Resources Network Timeline Console Waiting for Monaca Debugger<br>Debug Log Warning Frror<br>><br>デバッグパネル<br>(エラー情報などを表示します)                                                                                                    | connection v                                                                                                 | イブプレビュー<br>F確認を行います) |
|                                                                                                    | >≡ ⊗                                                                                                    |                                                                                                    |                      |

メニューバー ざまな機能を取び出せます

■ MONACA https://edu.monaca.io/ Copyright © Asial Corporation. All Right Reserved.

## Monacaの特徴 Monaca for Study(アプリ)でスマホやタブレットが教材に

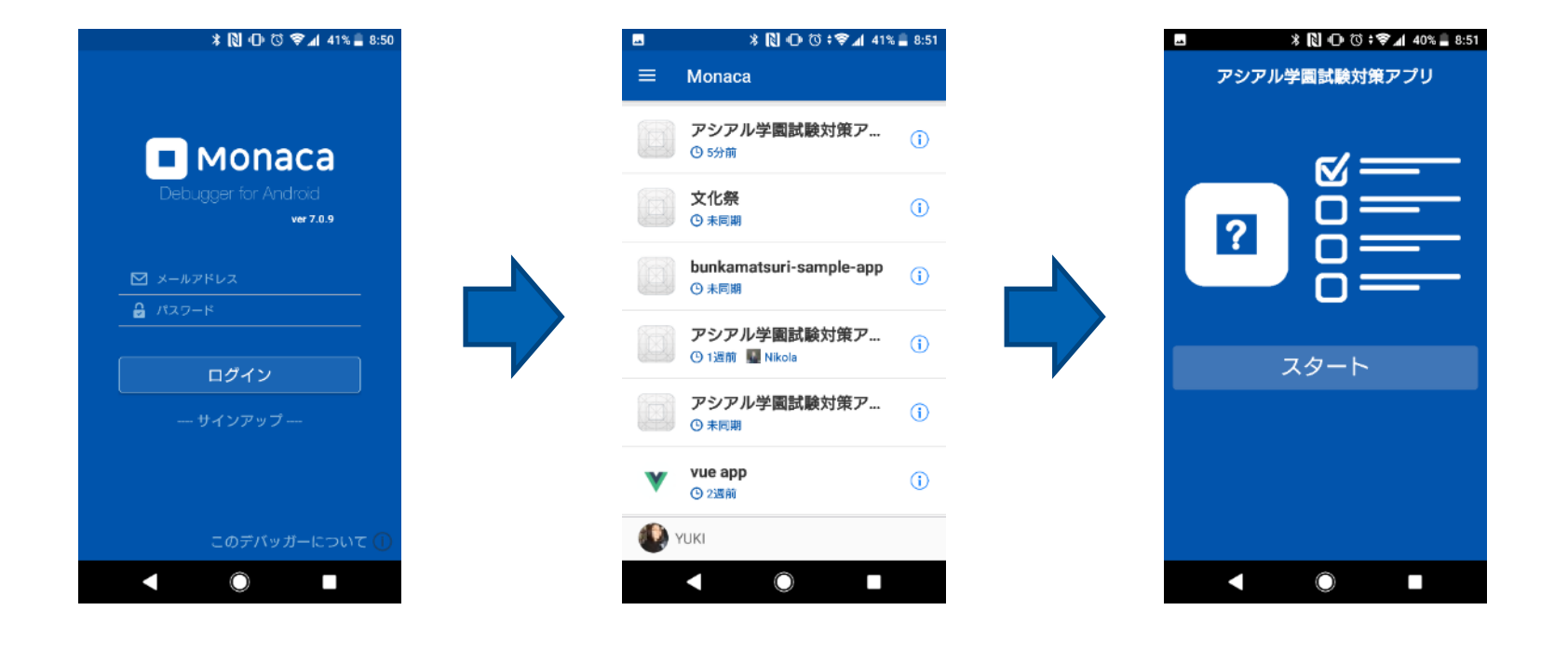

MonacaIDE上で記述したソースコードが手元で動き出す! QRコードの読み込みも可能(2020年度より)

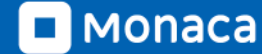

## Monacaの特徴 外部のWebAPIやmBaasとも連携可能

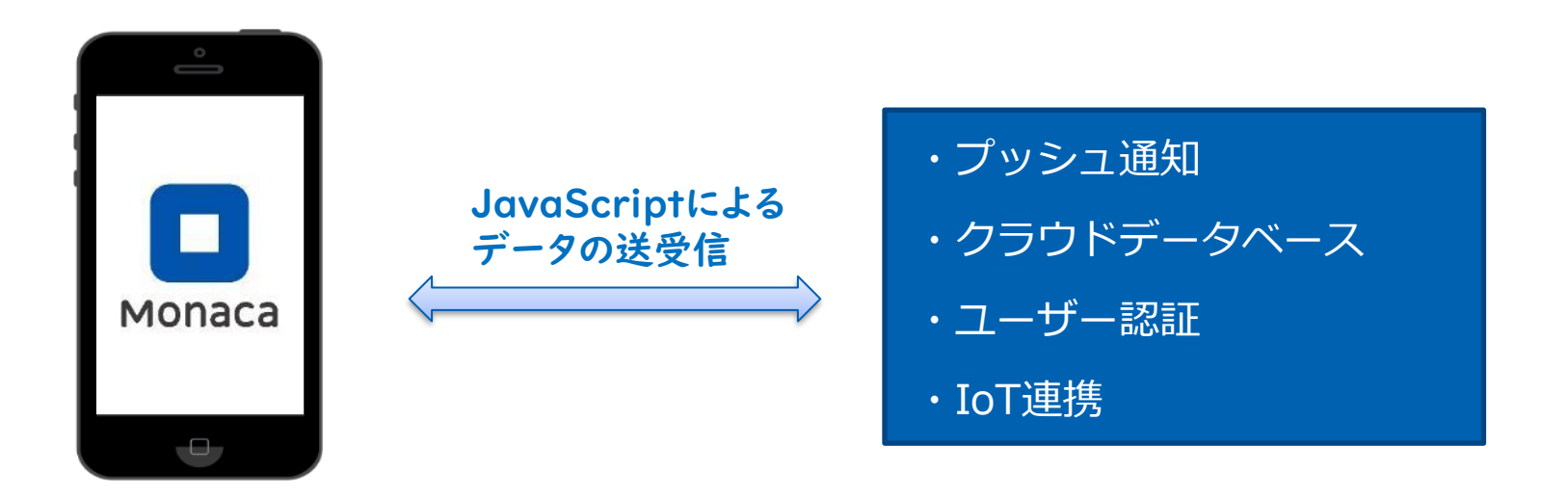

外部のWebAPIと連携して天気や地図情報を表示したり、mBaasと連携してクラウドデー タベースの情報を参照したりすることができます。

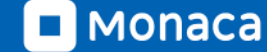

もなかこみフォント搭載(2020年度より)

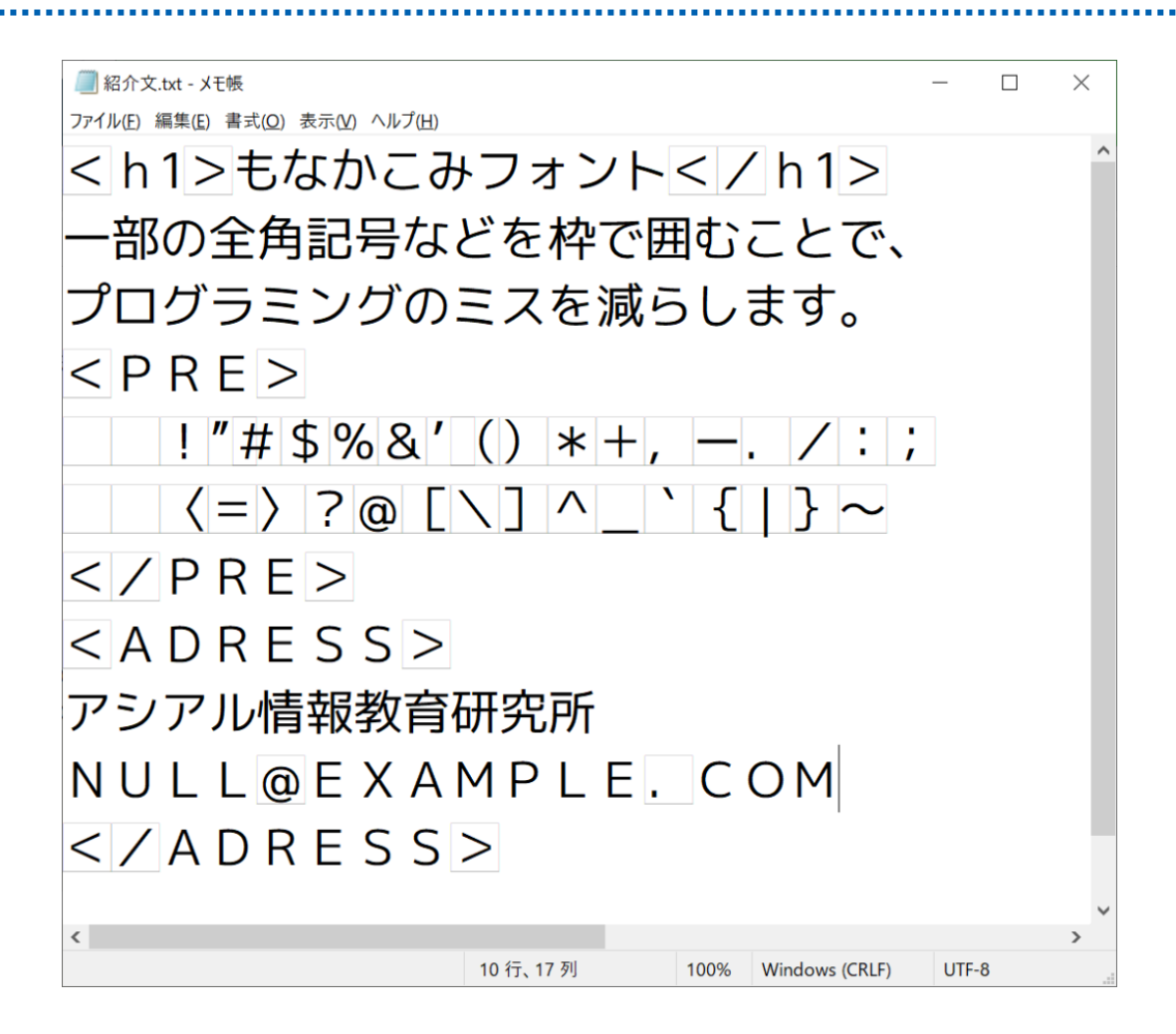

## 【事例】大分大学教育学部附属中学校

- Moancaを利用したチャットアプリの制作
  - 技術・家庭科の公開授業で採用
  - クラウドデータベースを活用

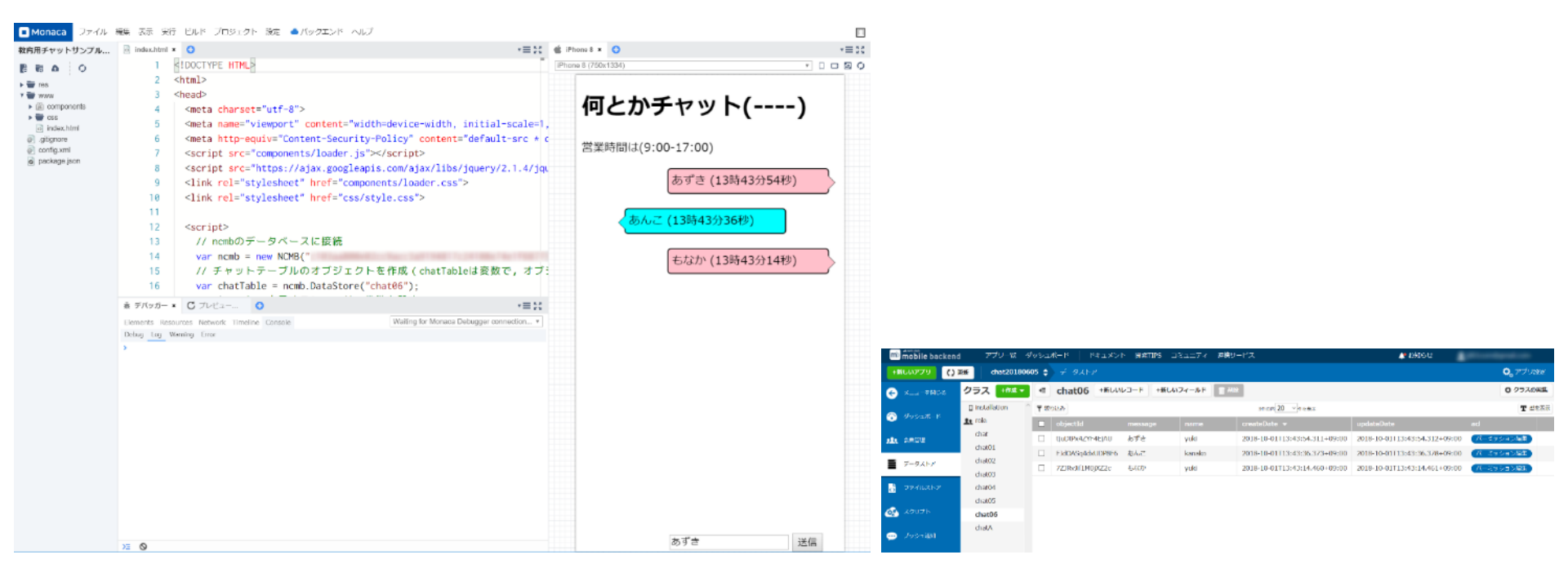

## 【事例】野田学園高等学校

- 対象:|年生
- ・ 科目:社会と情報
- 時間:全10時間
- 単元名:SDGsに関する問題
   を解決するためのアプリ開
   発
- 実施校:野田学園高等学校
- 教諭名:天川 勇二

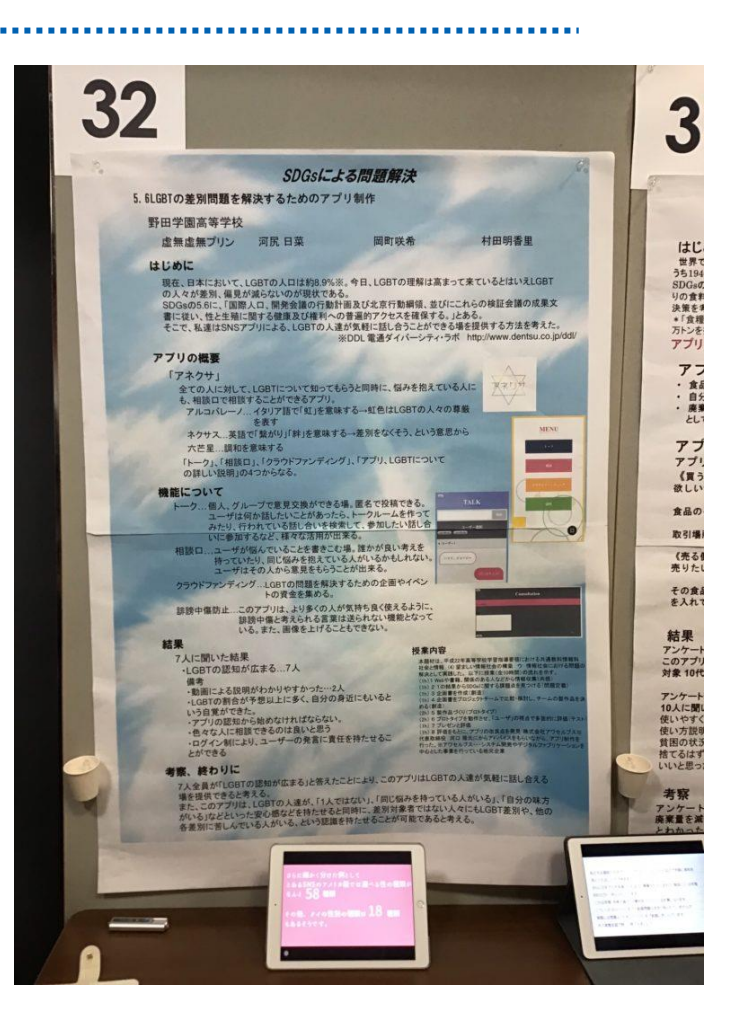

【事例】同志社中学校・高等学校

• 生徒作品例

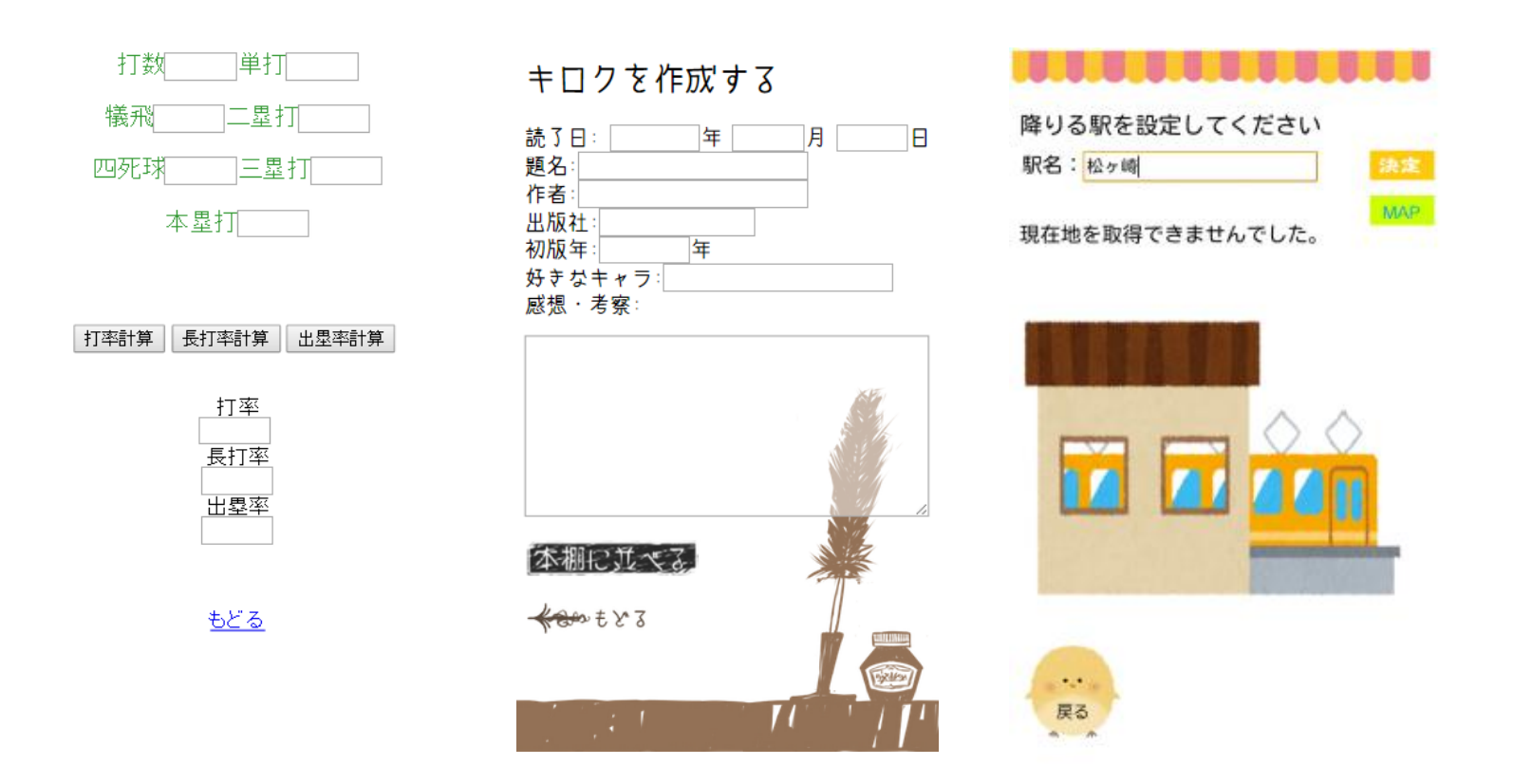

## 【事例】経産省・未来の教室(2018)

農業IoTxアプリの授業でMonacaが使われました。

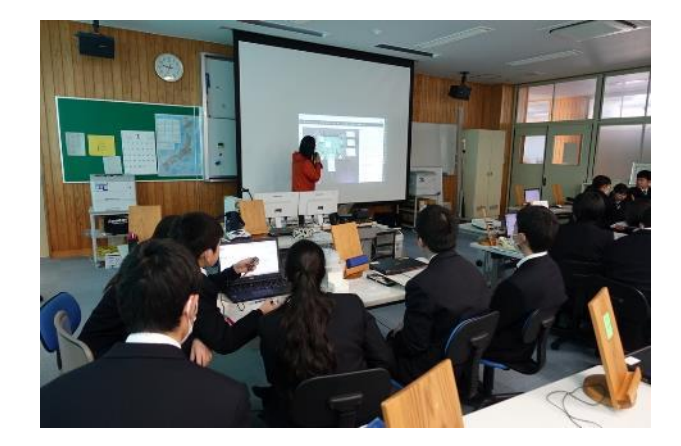

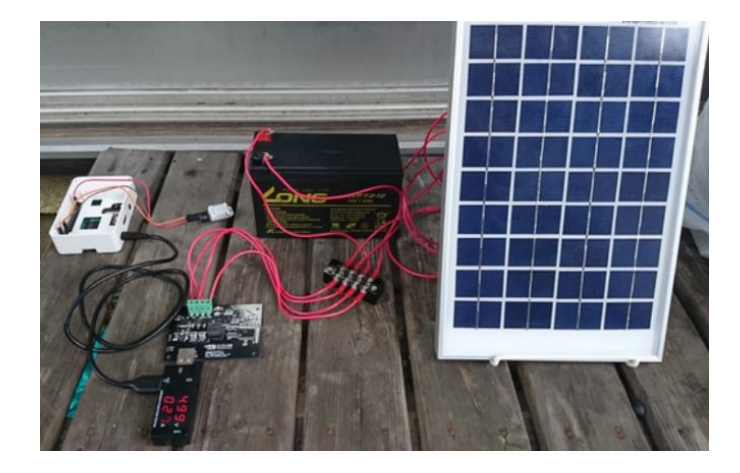

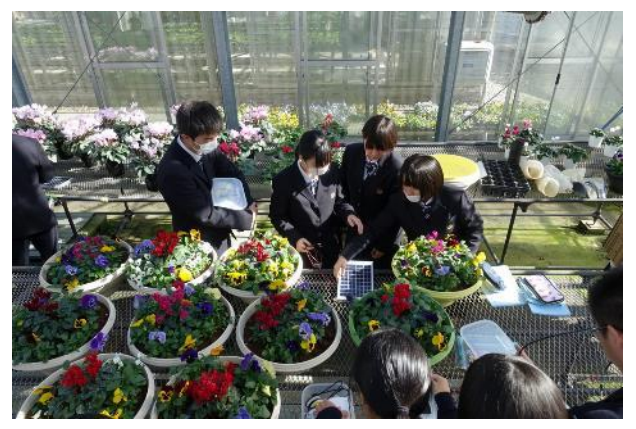

IoT温度・湿度計

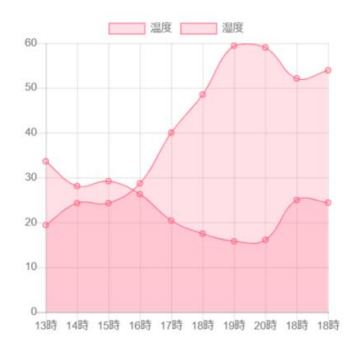

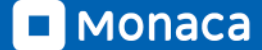

Copyright © Asial Corporation. All Right Reserved.

## 【事例】情報処理学会79回全国大会 スタンプラリー

#### • 名古屋大学 河口研究室が開発

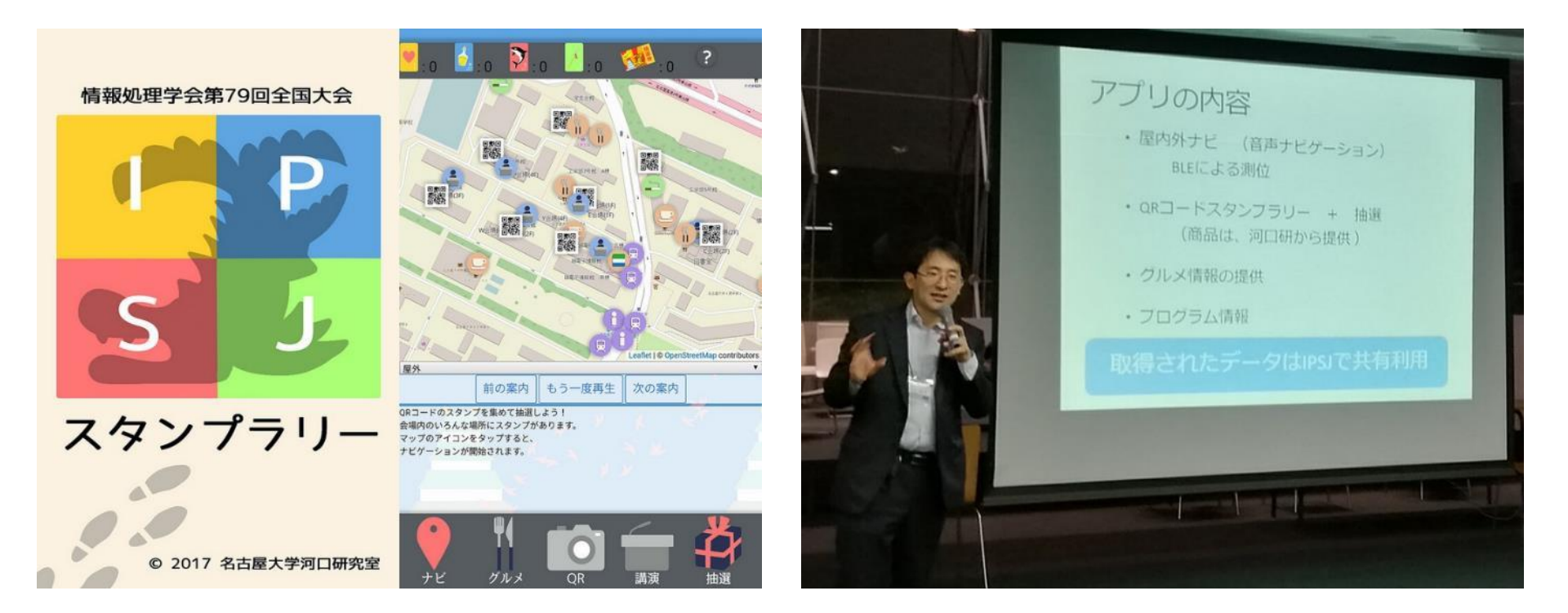

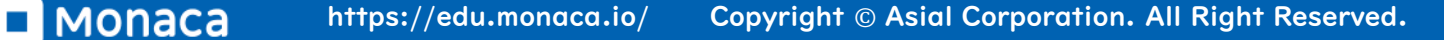

## 【事例】東京大学国際高等研究所 カブリ数物連携宇宙研究機構

 スマホアプリ開発未経験者が2か月でアプリをリリース!研究施設のガ イドアプリで業務効率化

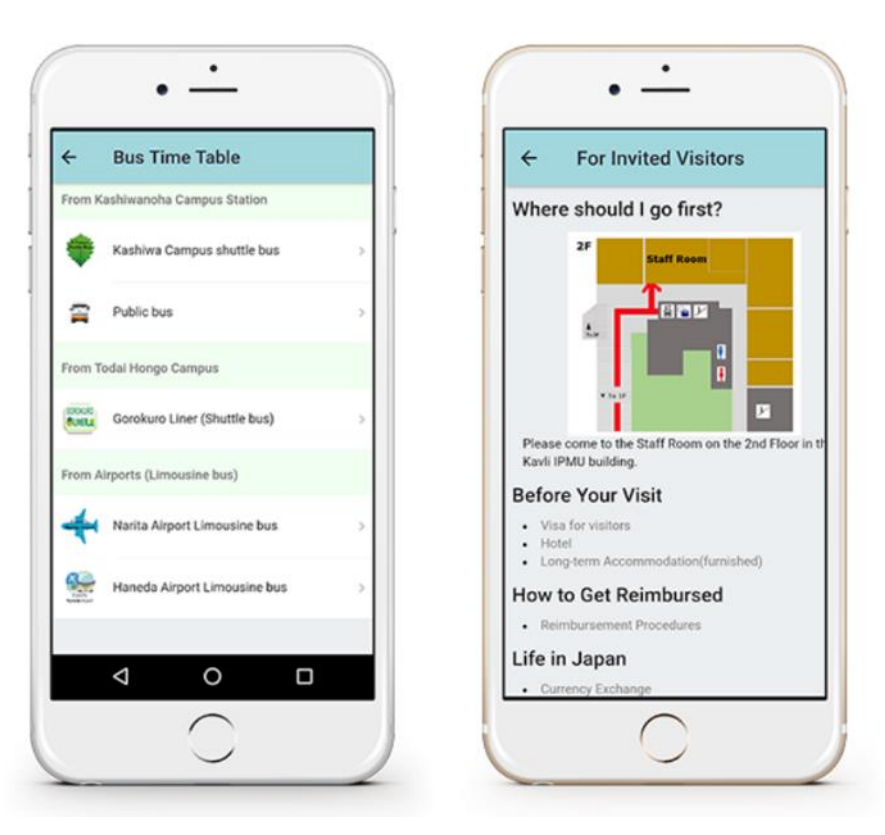

■ MONACA https://edu.monaca.io/ Copyright © Asial Corporation. All Right Reserved.

## Monacaで簡単なアプリを動かす

JS

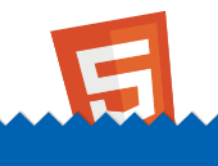

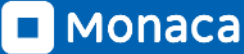

ダッシュボード

### ・ 開発中のアプリはプロジェクト単位で管理します

新しいプロジェクトを作ると一覧に並びます

| K | • Monaca Education                        |       |   |  |  |
|---|-------------------------------------------|-------|---|--|--|
|   | 新しいプロジェクトを作る                              | インポート |   |  |  |
| C | ▶ <i>タグ</i> ▼ オンライン ▼                     | 作成日順  | C |  |  |
|   | 新しいプロジェクトを作成してください。<br>開発できるプロジェクトがありません。 |       |   |  |  |
|   |                                           |       |   |  |  |
|   |                                           |       |   |  |  |
|   |                                           |       |   |  |  |

新しいプロジェクトを作る

・ 今回は「ブロック崩し」を選択して作ってみましょう

プロジェクト名は自由に設定できます

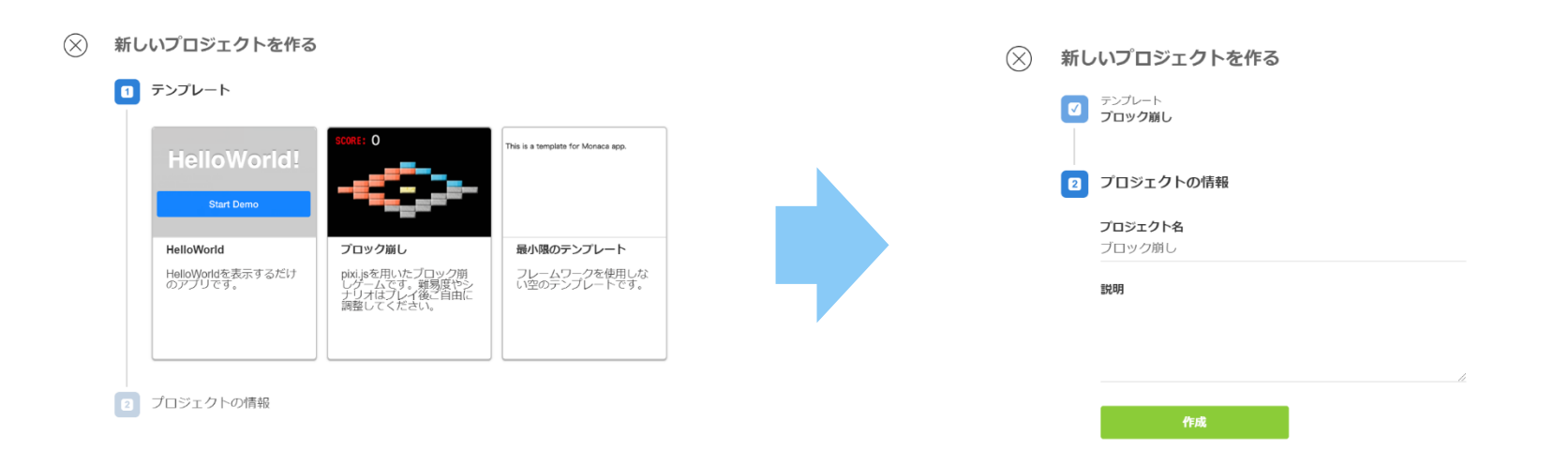

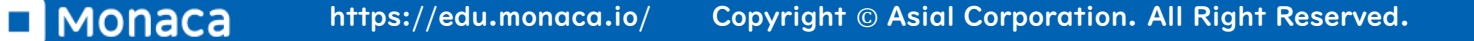

プロジェクトを開く

# 一覧からプロジェクトを選択して下さい 「クラウドIDEで開く」を選択して下さい

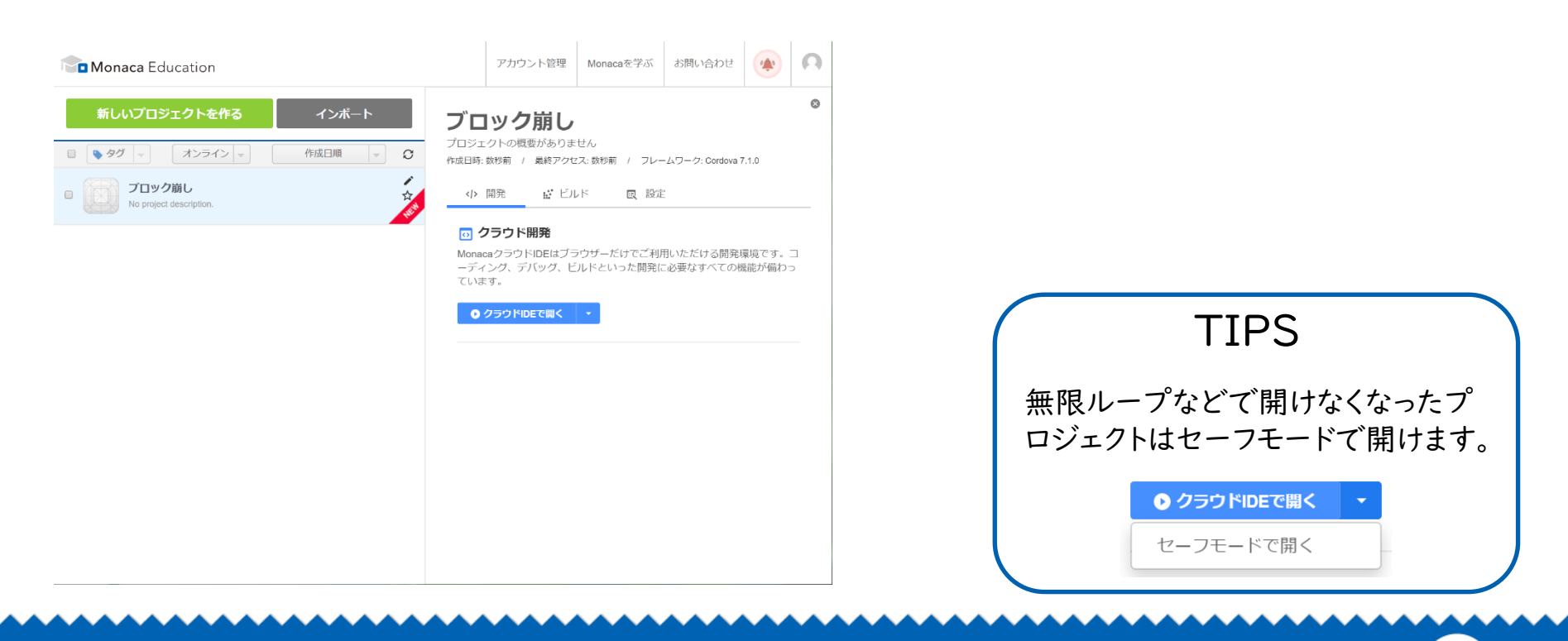

## MonacaIDE(統合開発環境)

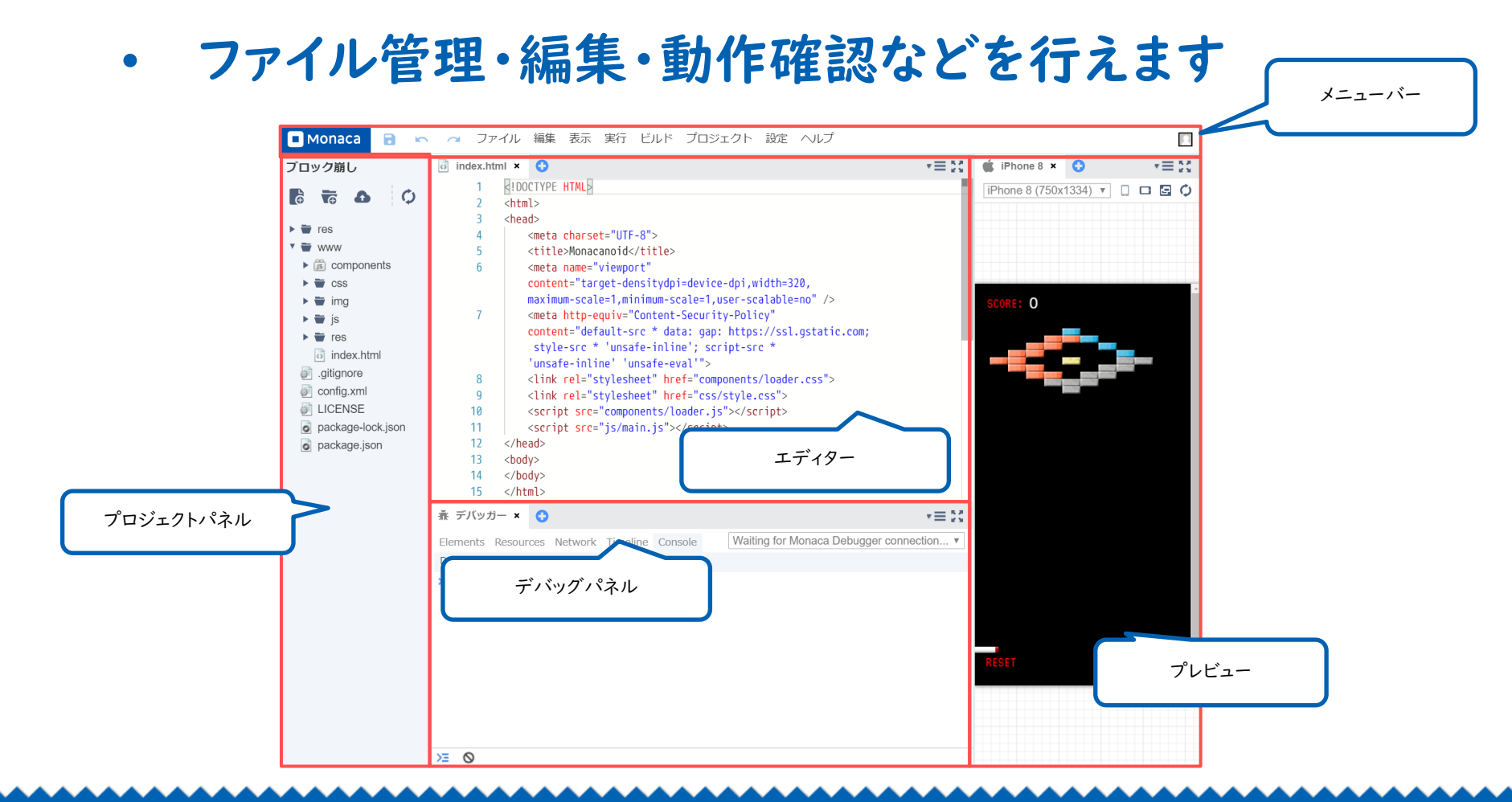

■ MONACA https://edu.monaca.io/ Copyright © Asial Corporation. All Right Reserved.

フォルダとファイルを開く

## プロジェクトパネルのファイルツリーを操作して下さい

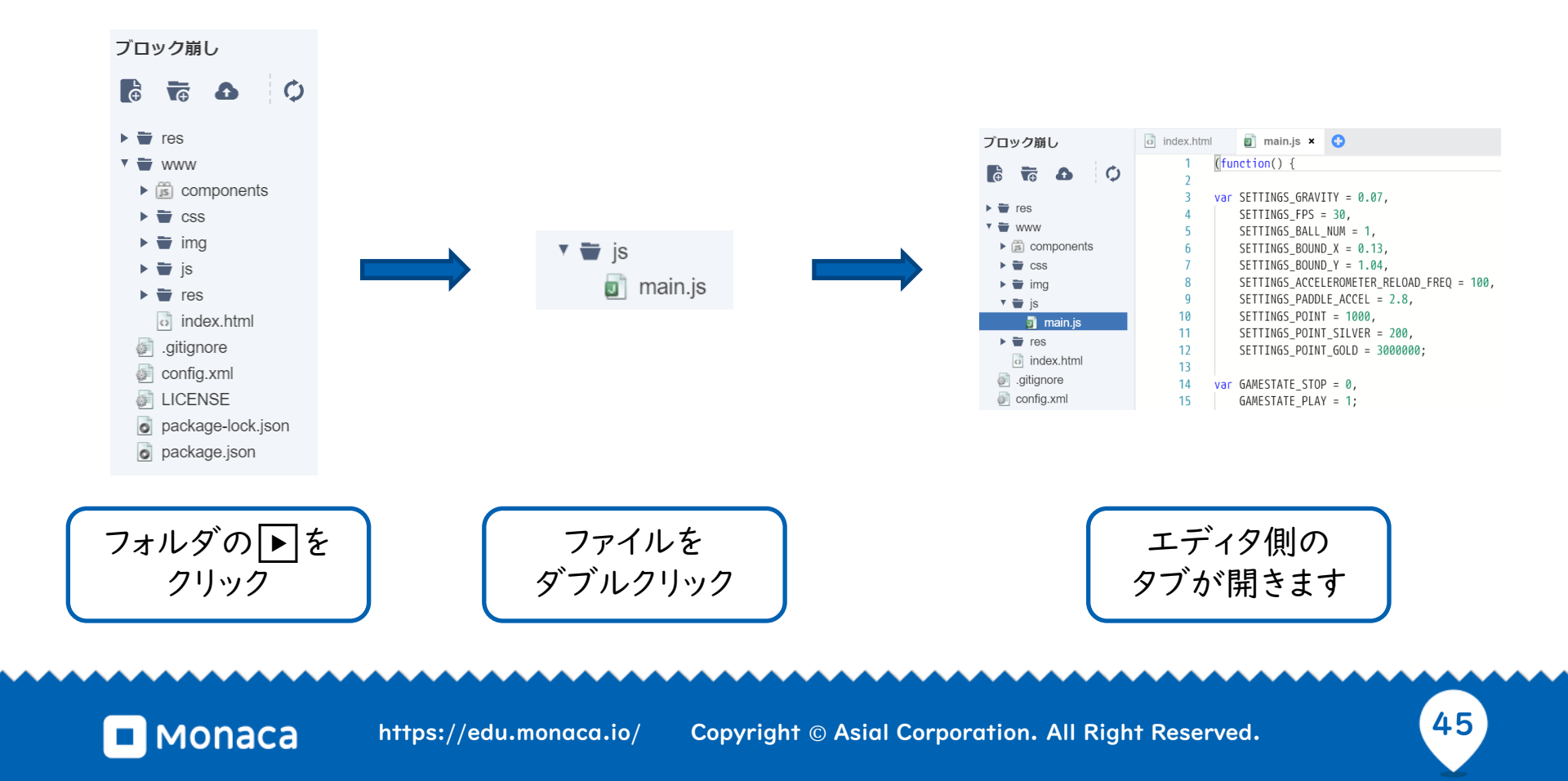

プログラムの変更(玉の数を増やす)

- ・ ブロック崩しプログラムの本体は「app.js」ファイルです
- プロジェクトパネルのファイルツリーからapp.jsを探して「ダブル クリック」して下さい
- 5行目の変数SETTINGS\_BALL\_NUMを1000に「修正」して 下さい
- app.jsの変更を「保存」して下さい。
- プレビュー上の玉の数が増えれば成功です

玉が増えれば成功

### 「保存」はボタンかショートカットキー(Ctrl + s)

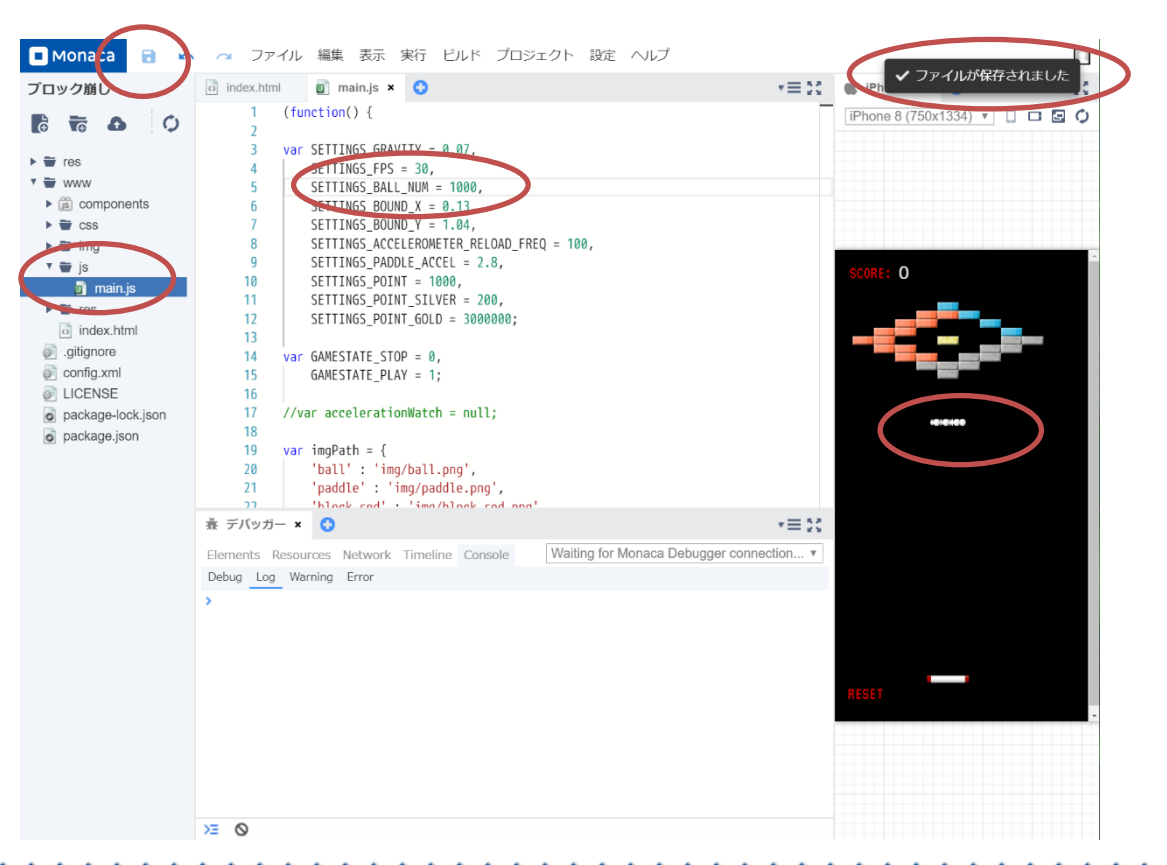

MONACA https://edu.monaca.io/ Copyright © Asial Corporation. All Right Reserved.

応用:ブロックの配置を変える

- ・ ブロックは二次元配列で管理されています
- Monaca入門のタイミングで配列の予習が可能
- 'red'や'gold'は文字なので「'」か「""」で囲む

| o ir | idex.htm | I     | J     | ) main.js 🕨           | <    | 0        |               |            |              |              |           |           |           |            |
|------|----------|-------|-------|-----------------------|------|----------|---------------|------------|--------------|--------------|-----------|-----------|-----------|------------|
| 4    | 3        | setMa | ap:   | function()            | {    |          |               |            |              |              |           |           |           |            |
| 4    | 4        |       | var   | blockMap =            | [    |          |               |            |              |              |           |           |           |            |
| 4    | 5        |       |       | [null,                | nul  | ι,       | null,         | null,      | null,        | 'blue',      | null,     | null,     | null,     | null],     |
| 4    | 6        |       |       | [null,                | nul  | ι,       | null,         | null,      | 'red',       | 'red',       | 'blue',   | null,     | null,     | null],     |
| 4    | 7        |       |       | [null,                | nul  | ι,       | null,         | 'red',     | 'red',       | null,        | null,     | 'blue',   | null,     | null],     |
| 4    | 8        |       |       | [null,                | nul  | ι,       | 'red',        | 'red',     | null,        | null,        | null,     | null,     | 'blue',   | null],     |
| 4    | 9        |       |       | [null,                | 're  | d',      | 'red',        | null,      | null,        | 'gold',      | null,     | null,     | 'silver', | 'silver'], |
| 5    | 0        |       |       | [null,                | nul  | ι,       | 'red',        | 'red',     | null,        | null,        | null,     | 'silver', | 'silver', | null],     |
| 5    | 1        |       |       | [null,                | nul  | ι,       | null,         | 'red',     | 'red',       | null,        | 'silver', | 'silver', | null,     | null],     |
| 5    | 2        |       |       | [null,                | nul  | ι,       | null,         | null,      | 'silver',    | 'silver',    | 'silver', | null,     | null,     | null],     |
| 5    | 3        |       |       | [null,                | nul  | ι,       | null,         | null,      | null,        | 'silver',    | null,     | null,     | null,     | null]      |
| 5    | 4        |       | ];    |                       |      |          |               |            |              |              |           |           |           |            |
| 5    | 5        |       |       |                       |      |          |               |            |              |              |           |           |           |            |
| 5    | 6        | 1     | for ( | (j <b>= 0</b> ; j < ∣ | bloc | kMap.len | gth; j++) {   |            |              |              |           |           |           |            |
| 5    | 7        |       |       | <pre>for(i = 0;</pre> | i <  | blockMap | [j].length;   | i++) {     |              |              |           |           |           |            |
| 5    | 8        |       |       | if(bloc               | kМар | [j][i] ! | == null) {    |            |              |              |           |           |           |            |
| 5    | 9        |       |       | var                   | blo  | ck = BB. | addBlock(10 · | +(30 * i), | 80 + (12 * j | ), blockMap[ | j][i]);   |           |           |            |
| 6    | 0        |       |       | }                     |      |          |               |            |              |              |           |           |           |            |
| 6    | 1        |       |       | }                     |      |          |               |            |              |              |           |           |           |            |
| 6    | 2        |       | }     |                       |      |          |               |            |              |              |           |           |           |            |
| 6    | 3        | },    |       |                       |      |          |               |            |              |              |           |           |           |            |

## 応用:玉の色を変える(簡易編集)

- 画像ファイルをダブルクリックすると編集できます
- ペンで塗りつぶして下さい
- ・ 保存後に閉じない場合は手動で×をクリック

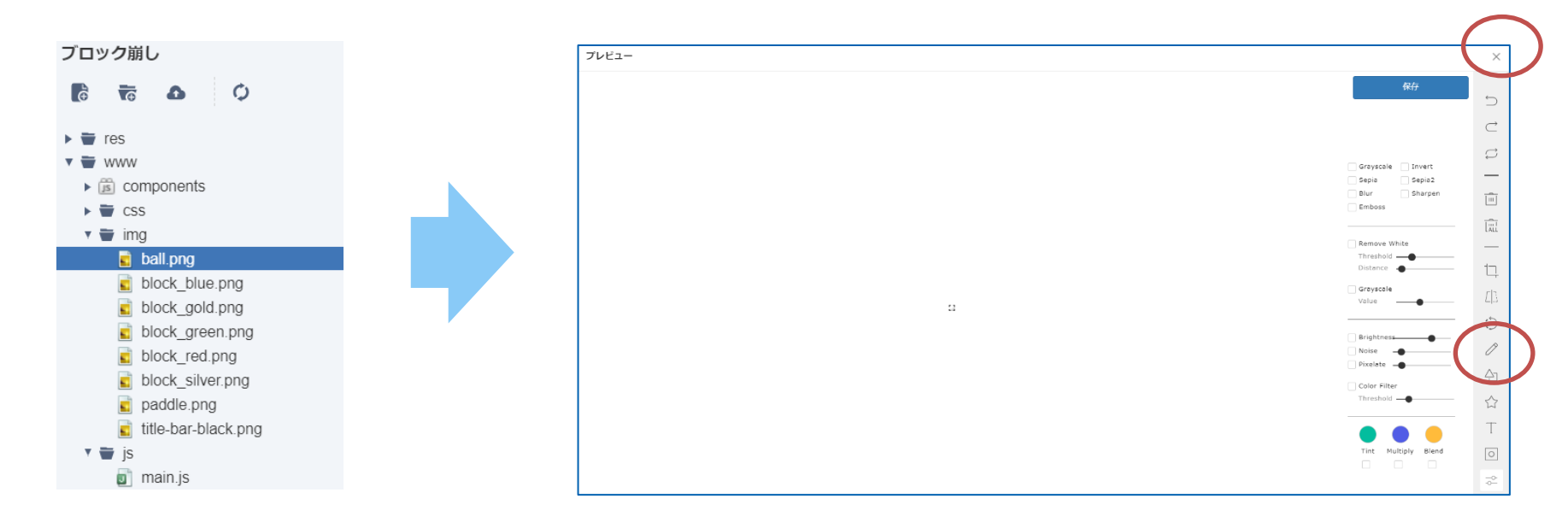

## JavaScriptで桁あふれ体験

3

JS

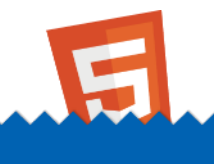

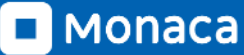

【実習】 桁あふれ

#### <script>

x = 1.7976931348623157e+308;

document.writeln(x+"<br>");

x = 1.797693134862315799999e+308;

document.writeln(x+"<br>");

```
x = 1.8e+308;
```

document.writeln(x+"<br>");

</script>

<script>
 x = 28-27;
 document.write(x+"<br>");
 y = 0.28-0.27;
 document.write(y+"<br>")
</script>

※高等学校情報科「情報 I」教員研修用教材 JavaScript版 p.7-8

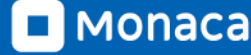

## JavaScriptで複利計算

3

JS

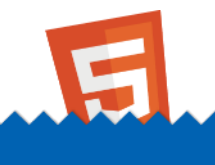

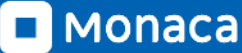

## 【実習】 複利計算

```
<script>

yokin = 100000;

riritsu = 0.05;

for(i = 0;i < 10;i++) {

    risoku = yokin*riritsu;

    yokin = yokin+risoku

    document.write(i+1," 年目:",yokin,"<br>");

}

</script>
```

※教員研修用教材 P43より

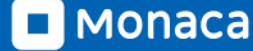

53

## JavaScriptでグラフ表示

3

JS

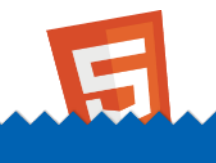

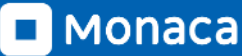

グラフを作成するために必要な知識

- グラフ化したい値を「配列」に格納する
- ・ 配列を「グラフライブラリ」の関数などに渡す
- 「任意の場所」に描画させる

グラフ描画例

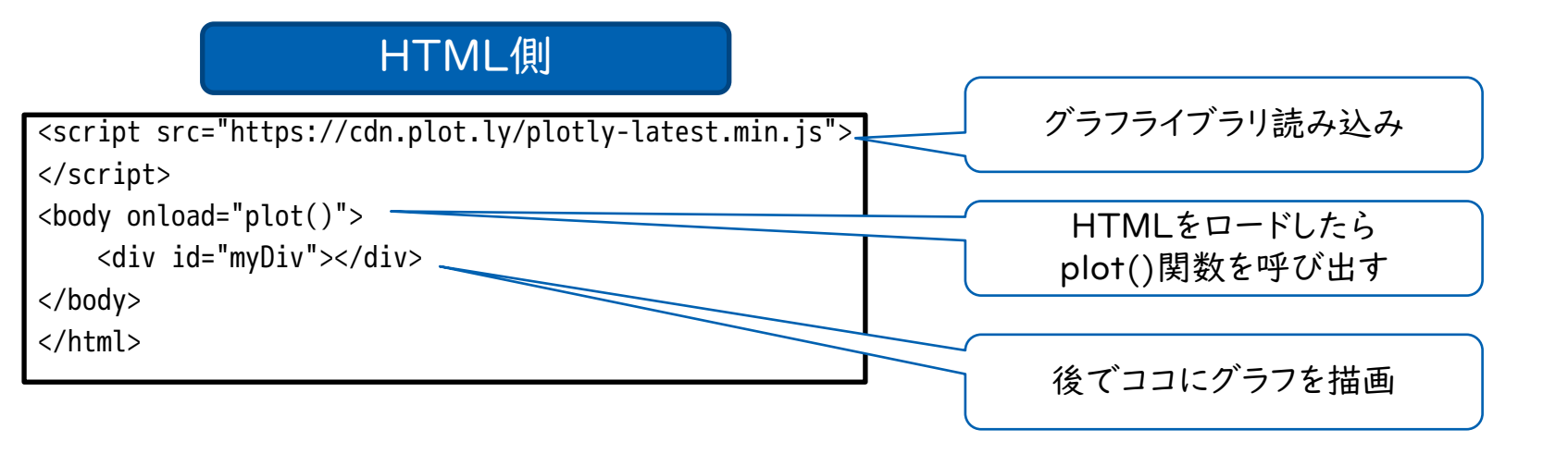

グラフ描画例

#### JS側

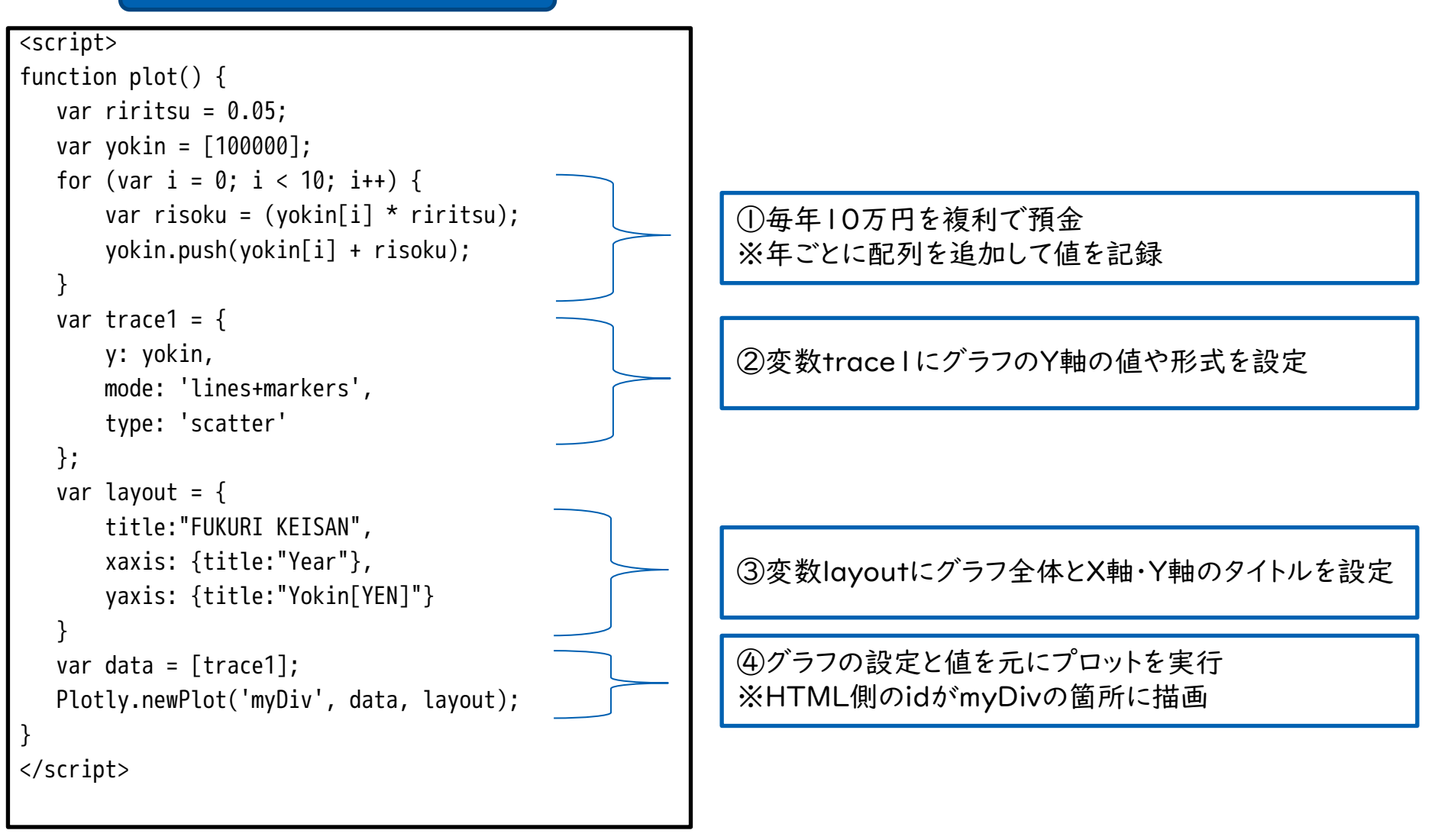

※高等学校情報科「情報 I」教員研修用教材 3章 PI 37を参考に作成

グラフの結果と配列のイメージ

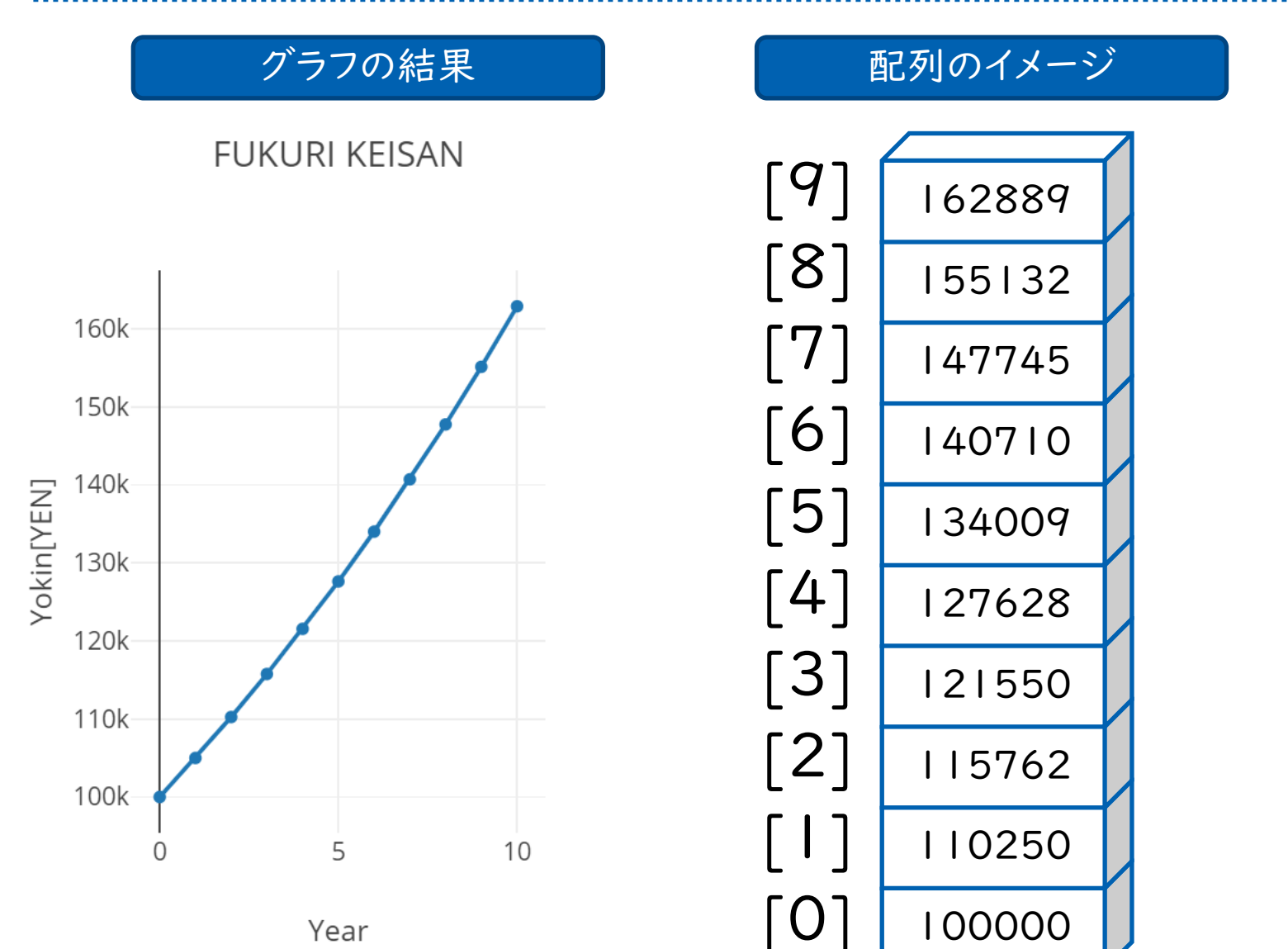

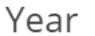

[キー] バリュー

## Monaca T WebAPI

JS

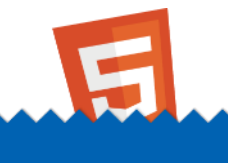

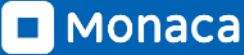

## WebAPIとは

.....

- API ≒ 関数
- OSやブラウザなどの機能をプログラミング言語で呼び出すとき には、APIを経由して利用しています
  - 例:ファイルの保存や位置情報の取得など
- クラウドサービスなどをWeb経由で利用できるAPIをWebAPI と呼びます
- 簡単なWebAPIの例として、郵便番号を元に住所を取得したり、 天気予報の取得などがあります
- AIに関連したWebAPIの例として、画像を元に名前を判定する ものなどもあります
- JavaScriptでは「fetch」命令で簡単に呼び出せます

郵便番号APIの仕様

#### リクエスト例

| タイプ  | 值                                                     |
|------|-------------------------------------------------------|
| URL  | https://api.anko.education/zipcode/?zipcode=1130033 🗁 |
| メソッド | GET                                                   |

#### レスポンス

#### タイプ: JSON

| +-       | 値               |
|----------|-----------------|
| code     | integer 郵便番号    |
| prefcode | integer 都道府県コード |
| pref     | String 都道府県名    |
| city     | String 市町村名     |
| area     | String 住所1      |

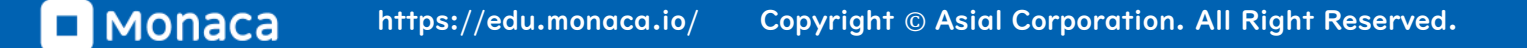

## 郵便番号APIの呼び出し例

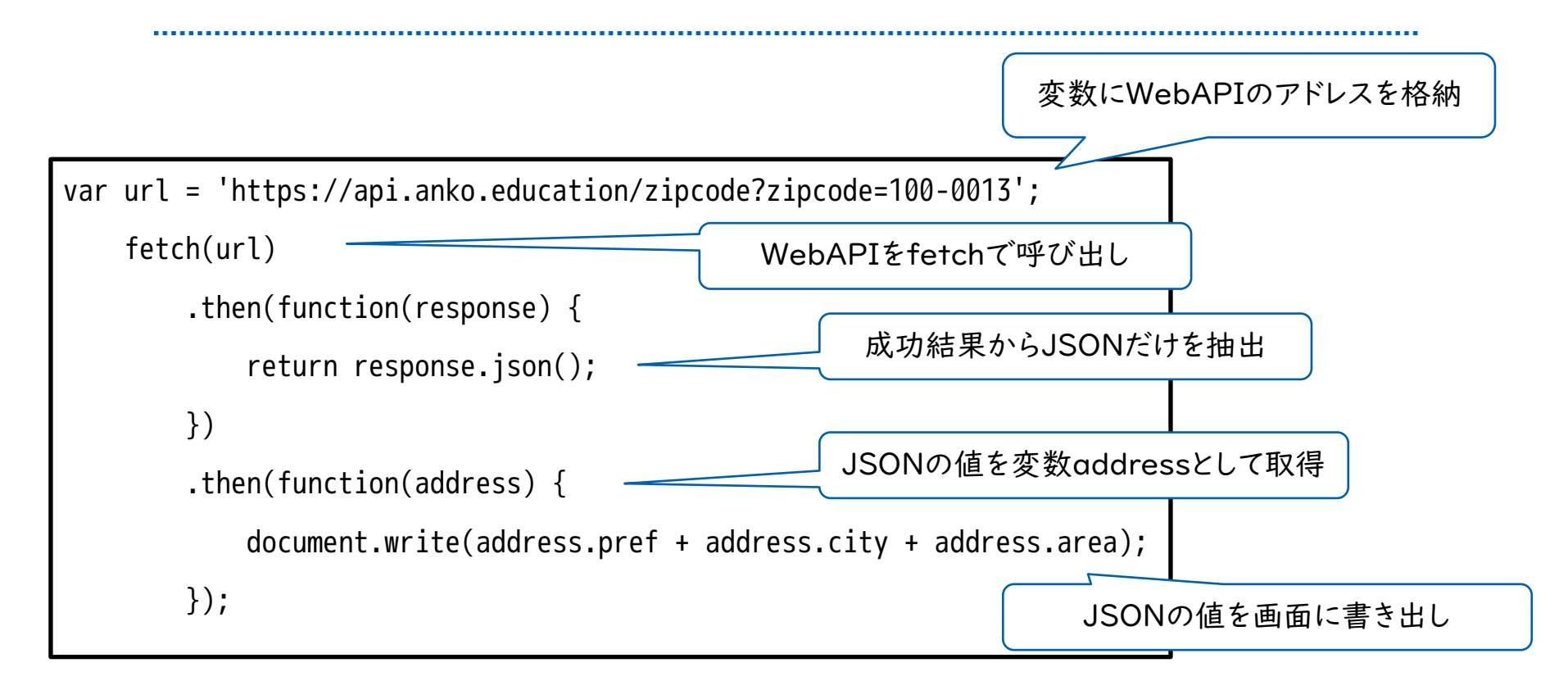

※高等学校情報科「情報 I」教員研修用教材 3章 P125を参考に作成